# 内訳表の作成について(公益法人会計)

## 1. 決算書の出力

・ 会計部門を選んで"内訳表"のボタンを押します。
 法人全体の内訳表を作成したい場合は、この例のように"合計"を選びます。

| 会計の登録&変更 | 振替什訳入力    |
|----------|-----------|
|          |           |
| 入力=1 🔨   | 現金·預金入力   |
|          |           |
| 1        | 総勘定元帳     |
| 1 _      | 资全収支元帳    |
|          | 員並4人人/14人 |
| 1        | 試 算 表     |
| 1        |           |
|          | 月別集計      |
| 1        | 100001    |
|          | 決算書       |
|          | 内 訳 表     |
|          |           |

## 2. 集計部門の確認

 ・ 合計や部門計などの部門を選ぶと、次のような画面がでます。
 内訳表に集計される部門が赤色で示されます。

| L | 合計処理を取りたい会計の選択                                             |          |        |      |        |       |  |   |  |
|---|------------------------------------------------------------|----------|--------|------|--------|-------|--|---|--|
|   | 合計の名称 合計 実行                                                |          |        |      |        |       |  |   |  |
|   | 【集計対象】集計したい部門に「1」をいれます。<br>【非表示】集計対象のうち、非表示にしたい部門は「1」を入れる。 |          |        |      |        |       |  |   |  |
|   | 赤くマークされた部門が集計されます。<br>外す場合は1をとってエンターキーを押してください。            |          |        |      |        |       |  |   |  |
|   | code                                                       | Bumonmei | 入力区分=1 | 部門区分 | 集計対象=1 | 非表示=1 |  | ^ |  |
| Þ | 0                                                          | 合 計      |        | 0    | 1      |       |  |   |  |
|   | 1                                                          | ○○事業     | 1      | 2    | 1      |       |  |   |  |
|   | 2                                                          | △▽事業     | 1      | 2    | 1      |       |  |   |  |
|   | 3                                                          | 公益事業計    |        | 1    | 1      |       |  |   |  |
|   | 4                                                          | 販売事業     | 1      | 2    | 1      |       |  |   |  |
|   | 5                                                          | 駐車場      | 1      | 2    | 1      |       |  |   |  |
|   | 6                                                          | 収益事業計    |        | 1    | 1      |       |  | = |  |
|   | 7                                                          | 法人会計     | 1      | 1    | 1      |       |  |   |  |
|   |                                                            |          |        |      |        |       |  |   |  |

· 通常はこのまま実行しますが、集計対象から外したい場合は"集計対象"の1を消して ください。

・ 合計には加えるが部門表示をさせたくない場合は、"非表示"欄に1を入れてください。

## 3. 集計期間を指定する画面

・ 集計期間は、会計期首(自)から会計期末(至)を指定してください。

| <mark>会計期首 2018/</mark>       | 04/01                           |                          | 実行                                |
|-------------------------------|---------------------------------|--------------------------|-----------------------------------|
|                               | 4 📮 月 1 🌻                       |                          | <b>×</b> キャンセル                    |
| 至 2019  年                     | 3 • 月 31 •                      | ∃⊟                       |                                   |
| 整理伝票の扱い<br>● 含める<br>○ 整理伝票は除く | 未決済伝票の扱い<br>● 含める<br>○ 未決済伝票は除く | 内部取引消去を<br>● する<br>〇 しない | 集計金額の選択<br>● 残高合計(通常)<br>○ 指定期間残高 |
|                               |                                 |                          |                                   |

下記の選択は何れも含めます。

| 整理伝票の扱い                 | 未決済伝票の扱い  |
|-------------------------|-----------|
| <ul><li> 含める </li></ul> | ● 含める     |
| ○整理伝票は除く                | ○未決済伝票は除く |

通常は、"する"を選択します。

| 内部取引消去を                  |
|--------------------------|
| <ul> <li>● する</li> </ul> |
| ○ しない                    |

**通常は下記の選択**で実行しますが、"指定期間残高"を選択すると、任意に指定した期間の みの残高だけの集計になります。

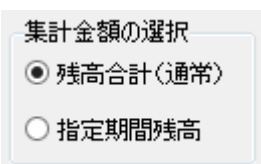

## 4. 内訳表の出力画面

次のような画面になります。

|                          | 0円料目の表示<br>● #8 ○ しない 日日 | 19世が出力           |            | 0            | 11550        |       |      |    |        |    |
|--------------------------|--------------------------|------------------|------------|--------------|--------------|-------|------|----|--------|----|
| 2018/04/01 2019/03/31    |                          |                  |            | 1.000        |              |       |      |    |        |    |
| 若曆(1) 陪曆(2) 陪曆(3) 陪曆(4)  |                          |                  |            |              |              |       |      |    |        |    |
| \$75%表达18表 正味就產增減計算者內18表 | 予算内部(表)(正明刻虚地)(1)) 次年度   | 自由主义者(王母和皇帝)(10) | 资金収支内部表 予3 | 印織沢長(資金培支) 次 | 年度予算内试现表(安全) | 7支)   |      |    |        |    |
| ode 相目名                  | 008%                     | △▽事業             | 公益事業計      | 販売事業         | 有重場          | 収益事業計 | 法人会計 | 合計 | 内部取引消去 | 81 |
| 00001資産の部                |                          |                  |            |              |              |       |      |    |        |    |
| 1000 1. 流動資産             |                          |                  |            |              |              |       |      |    |        |    |
| 1010 現金預金                |                          |                  |            |              |              |       |      |    |        |    |
| 1020 現金                  |                          |                  |            |              |              |       |      |    |        |    |
| 1030 預金1                 |                          |                  |            |              |              |       |      |    |        |    |
| 1040 預金2                 |                          |                  |            |              |              |       |      |    |        |    |
| 1050 預金3                 |                          |                  |            |              |              |       |      |    |        |    |
| 1060 預金4                 |                          |                  |            |              |              |       |      |    |        |    |
| 1070 預金5                 |                          |                  |            |              |              |       |      |    |        |    |
| 080 預金6                  |                          | N                |            |              |              |       |      |    |        |    |
| 1090 預金7                 |                          | ÷r               |            |              |              |       |      |    |        |    |
| 1100 預金8                 |                          |                  |            |              |              |       |      |    |        |    |
| 1110 受取手形                | 12                       |                  |            |              |              |       |      |    |        |    |
| 1120 未収会費                |                          |                  |            |              |              |       |      |    |        |    |
| 1130 未収金                 | 2                        |                  |            |              |              |       |      |    |        |    |
| 1140 立督金                 |                          |                  |            |              |              |       |      |    |        |    |
| (150 前払金                 | 10                       |                  |            |              |              |       |      |    |        |    |

## 5. 内訳表の印刷

・ 試算表の画面で"印刷"ボタンを押します。おもな機能は下記の通りです。

| 🧱 BumonPForm                                                                                                    |                                                                                                    |                                                                                           | _                     | □ X          |  |
|----------------------------------------------------------------------------------------------------|----------------------------------------------------------------------------------------------------|-------------------------------------------------------------------------------------------|-----------------------|--------------|--|
| <ul> <li>貸借対照表内訳表</li> <li>正味財産増減計算書内訳表</li> <li>予算内訳表(正味財産増減)</li> <li>次年度予算内訳表(正味財産増</li> <li>(済年度予算内訳表)</li> </ul> | <ul> <li>○円の科目</li> <li>○印刷する</li> <li>● 印刷しない</li> <li>大科目の0円</li> <li>● 印刷する</li> <li>○ 印刷する</li> <li>○ 印刷しない</li> </ul> | 印刷範囲<br><ul> <li>全ての科目</li> <li>小科目は表示しない</li> <li>準大科目以上を表示</li> <li>大科目以上を表示</li> </ul> | 印 刷<br>印刷<br>部門数が多い場合 |              |  |
| <ul> <li>う算いれていまれて</li> <li>う算いれま(資金収支)</li> <li>次年度予算(内訳表(資金収支)</li> <li>● 選択した階層のみ</li> <li>● 任意指定</li> </ul>       | <ul> <li>○円の表示</li> <li>● する</li> <li>○ しない</li> <li>大科目の網掛</li> <li>● する</li> <li>○ しない</li> </ul>                        | 行間隔<br>(標準 5mm)<br>フォントサイズ 9<br>(標準 9)<br>左余白<br>mm 20                                    | 開                     | ( <u>0</u> ) |  |
|                                                                                                    | 法人名の表示<br>● する ○ しない<br>ページ数の印刷<br>● す る ○ しない<br>開始ページ番号<br>1                                                             | <ul> <li>○ A4用紙 ● A3用紙</li> <li>○ 縦置 ● 横置</li> </ul>                                      |                       |              |  |

### 内訳表の選択

貸借対照表内訳表
正味財産増減計算書内訳表
予算内訳表(正味財産増減)
次年度予算内訳表(正味財産増
資金収支内訳表
予算内訳表(資金収支)
次年度予算内訳表(資金収支)

### 表示階層の選択

通常は"指定しない"ですが、"任意指定"をすると、自由に選ぶことが出来ます。 例えば"第一階層のみ"は公益事業と収益事業のみの内訳表になります。

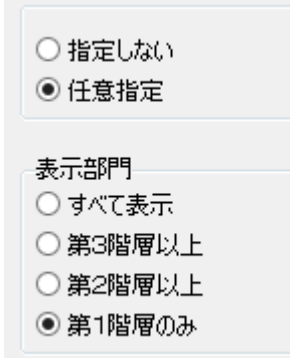

### 印刷する科目の範囲

決算書類には、通常法人独自に設定した"小科目"は印刷しませんので"小科目は表示しない"を選びます。

# 印刷範囲 ① 全ての科目 ④ 小科目は表示しない 〇 準大科目以上を表示

○ 大科目以上を表示

### 0円科目の表示

通常印刷しませんので"印刷しない"を選択します。

-O円の科目 ○ 印刷する ● 印刷しない

#### 大科目の印刷

0円科目を印刷しない場合でも大科目だけは印刷することが出来ます。

大科目の0円 ● 印刷する

○ 印刷しない

### 大科目の網掛け

大科目の網掛 ● する ○ しない

#### 法人名の表示の有無

法人名の表示 ● する ○しない

### ページ数の印刷

印刷する場合、開始ページの指定も出来ます。

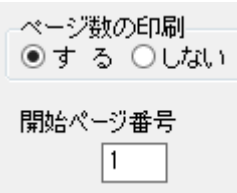

### 行間や文字の大きさ左余白の指定

| 行間隔<br>(標準 5mm)   | 5  |
|-------------------|----|
| フォントサイズ<br>(標準 9) | 9  |
| 左余白<br>mm         | 20 |

### 用紙の大きさや用紙の縦置き横置き指定

部門数や金額の桁数などで選択してください。

| ○ A4用紙 | ◉ A3用紙 |
|--------|--------|
| ○縦置    | ◉ 横置   |

### 印刷ボタン

印刷ボタンを押すと、内訳表の印刷プレビュー画面がでます。

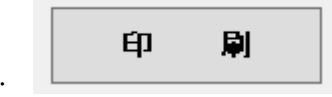

・ 表示する部門数が 20 を超える場合はこちらで印刷してください。

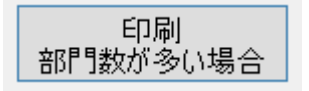

・ 印刷プレビュー画面の左上に次のアイコンが出ます。

| Ӓ 🚄 📄 🛵 🗛 | 30% | - 🤜 | , 🔳 🛛 | 1 🗊 🥭 🦉 | 3 🛛 🖌 | 1 /1 | × 🕅 👘 | 閉じる |
|-----------|-----|-----|-------|---------|-------|------|-------|-----|
|-----------|-----|-----|-------|---------|-------|------|-------|-----|

- プリンタへ出力します。
- □ このボタンを押すと"Excel"へ出力できます。
- ▶ PDF ファイルの出力が出来ます。
- このボタンは機能していません。